# Utskrifter

Generellt Utskrifterna i Näsgård Management skapas i det ögonblick som du väljer att förhandsgranska eller skriva ut en utskrift, inga utskrifter med data sparas i programmet. Det finns olika typer av utskrifter och dessa finns i

standarduppsättningar med ett visst innehåll som skall visas. Dock kan du i de flesta utskrifter själv välja vad som skall ingå i utskriften

## Välj utskrift

| Du öppnar utskrifts<br>hanteraren via menyn                               | 🕴 Nă                                                 | isgå            | rd MAN                                 | AGEN                | IENT          | Г                   |                             |   |
|---------------------------------------------------------------------------|------------------------------------------------------|-----------------|----------------------------------------|---------------------|---------------|---------------------|-----------------------------|---|
| <b>Utskrifter</b> och <b>rapporter</b><br>Alternativt kan du välja ikonen | Arkiv                                                | Ut              | skrifter                               | VO-pl               | an            | Fält                | kort (                      |   |
| 3                                                                         | Skörd                                                | e               | Rappo                                  | orter               |               |                     | 1                           |   |
| OBS, tänk på att stå i det<br>skördeåret som du vill<br>skriva ut för     |                                                      |                 |                                        |                     | _             |                     |                             |   |
| Utskriftshanteraren visas.                                                | <mark> § Skriv ut</mark><br>• <u>V</u> isa • Skriv u | ut • Sidyppsä   | ttning 🔹 <u>T</u> abort 🔹 <u>I</u> mpo | ort • Exportera • ! | 5para 🔹 Testi | nodul               |                             |   |
|                                                                           | Standardutskrifter                                   | Egna utskrifter |                                        |                     |               | Uppsättnin          |                             |   |
| Markering i kolumnen <b>Skriv</b>                                         | Grupper Alla                                         |                 |                                        |                     |               | Skrivare            | Dell 2155cdn Color MFP PCL6 |   |
| ut anger att du kan förhands-                                             | Skriv ut                                             | Kod L           | Jtskrift                               |                     | Grapu         | Driftsenhe          | Aktiva driftsenheter        |   |
|                                                                           |                                                      | 30720 V         | 'äxtodlingsplan (A3)                   |                     | A3 utskrift   |                     | Utskrift per driftsenhet    |   |
| granska skriva ut utskriiten.                                             |                                                      | 80720 V         | 'äxtodlingsplan (A3)                   |                     | A3 utskrift   | Utvalda             | Alla                        |   |
| Du kan välja flera utskrifter                                             |                                                      | 30000 F         | ältkort (datumerdning)                 |                     | Fältkort      | Personer            | Alla                        |   |
| samtidiat                                                                 |                                                      | 30900 F         | äitkort (datumordning)                 |                     | Litsäde       | Aktiviteter         | Alla                        |   |
| samuuyt.                                                                  |                                                      | 30000 F         | ältkort (datumordning)                 |                     | Gödsel        |                     |                             |   |
| Aktuell skrivare kan välias                                               |                                                      | 30000 F         | ältkort (datumordning)                 |                     | Organisk gö   | Ersättnir           | ng:                         |   |
|                                                                           |                                                      | 30000 F         | ältkort (datumordning)                 |                     | Växtskydd     | Huvudpi             | rodukt:                     |   |
| lar                                                                       |                                                      | 30000 F         | ältkort (datumordning)                 |                     | Skörd         | Biproduk<br>Utsäde: | d:                          |   |
| En markerad rad (texten                                                   |                                                      | 30200 F         | altkort (momentordning)                |                     | Fältkort      | Växtsky             | dd:                         |   |
|                                                                           |                                                      | 30400 F         | ältkort med anteckningsfält            |                     | Fältkort      | Handels             | gödsel:                     |   |
| olåfärgad) betyder att 🛛 🗕 🕂                                              |                                                      | 30400 F         | ältkort med anteckningsfält            |                     | Gödsel        | TB-I:               | k gousei:                   |   |
| avaränsningarna för den                                                   |                                                      | 30400 F         | ältkort med anteckningsfält            |                     | Växtskydd     | TB-II:              |                             |   |
|                                                                           |                                                      | 30400 F         | ältkort med anteckningsfält            |                     | Skörd         | Maskinta            | axa:<br>r:                  |   |
| utskriften visas, du kan sjalv                                            |                                                      | 30600 II        | nsatsplan<br>postoplan                 |                     | Utsade        | Тана.               |                             |   |
| ange andra avgränsningar,                                                 |                                                      | 50000           | nsacspian                              |                     | douser        | Medtag              | utförda:                    | × |
| dvs. välja vad utskriften skall—<br>nnehålla.                             |                                                      |                 |                                        |                     |               |                     |                             |   |
| Välier du <b>Visa</b> så kan du                                           |                                                      |                 |                                        |                     |               |                     |                             |   |

Väljer du **Visa** så kan du förhandsgranska utskriften först. Utskriften skrivs ut direkt om du väljer **Skriv ut** 

Om du markerat en utskrift kan du genom att välja **Spara** kopiera den till fliken **Egna utskrifter** 

| • <u>V</u> isa | • <u>S</u> kriv ( | ut 🔹 Spara      |   |
|----------------|-------------------|-----------------|---|
| Standard       | utskrifter        | Egna utskrifter |   |
| Grupper        | Alle              |                 | ¥ |
| Utskrif        | ter               |                 |   |

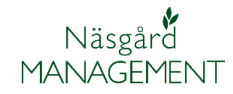

Manual senast ändrad 2011-07-20

#### Utskriftsgrupper

Alla utskrifter ligger i grupper. Genom att öppna rullningslistan vid **Grupper** kan du avgränsa t.ex för att se utskrifter som handlar om växtskydd.

| 🐓 Skriv ut                                                                |                                           |                     |                    |             |                             |            |
|---------------------------------------------------------------------------|-------------------------------------------|---------------------|--------------------|-------------|-----------------------------|------------|
| <ul> <li>Visa          <ul> <li>≦kriv ut</li> <li></li> </ul> </li> </ul> | Sidyppsättning 🔹 <u>T</u> a bort          | • Import • Exporter | ra 🔹 Spara 🔹 Testm | odul        |                             |            |
| Standardutskrifter Egna                                                   | utchrifter                                |                     |                    | Uppsättnin  | g                           |            |
| Grupper Alla                                                              | <                                         |                     |                    | Skrivare    | Dell 2155cdn Color MFP PCL6 | <b>~</b>   |
| Utskrif Alla                                                              | I.                                        |                     | ^                  | Driftsenhel | Aktiva driftsenheter        | V          |
| Skriv u Ekonomi redovis                                                   | nina                                      |                     | Grupp              |             |                             |            |
| <ul> <li>Fält grunduppgi</li> </ul>                                       | fter 7                                    | ningsfält           | Fältkort           |             | Utskrift per driftsenhet    |            |
| Fältkort                                                                  | un an an an an an an an an an an an an an | ningsfält           | Gödsel             | Utvalda     | Alla                        | <b>~</b> ⊡ |
| Gödsel                                                                    |                                           | ningsfält           | Växtskydd          | Descent     | Alla                        |            |
| Kund unpaifter                                                            |                                           | ningsfält           | Skörd              | rersoner    | Alla                        | <u> </u>   |
| Markkartering                                                             | l l                                       |                     | Utsäde             | Aktiviteter | Alla                        | <b>~</b>   |
| Odlingsjournal                                                            | 1                                         |                     | Gödsel             |             |                             |            |
| Organisk gödse                                                            |                                           |                     | Organisk gö        | Ersättnin   | 0:                          |            |
| TID                                                                       | 1                                         |                     | Växtskydd          | Huvudpr     | odukt:                      |            |
| Total mängder                                                             | T I                                       |                     | Skörd              | Biproduk    | t:                          | <b>~</b>   |
| Utsäde                                                                    |                                           |                     | Skörd              | Utsäde:     |                             |            |
| Växtskydd                                                                 |                                           |                     | Växtskydd          | Vaxtskyc    | id:<br>vädeali              |            |
|                                                                           |                                           |                     | Växtskydd          | Organisk    | jousei:<br>. nödsel:        |            |
| 14000                                                                     | J Gooseipian                              |                     | Gödsel             | TB-I:       | gearen                      |            |

Endast utskrifter som berör växtskydd visas

| andardutskrift | ter Egna utsk | rifter                       |           | Uppsättnin  | g                           |   |
|----------------|---------------|------------------------------|-----------|-------------|-----------------------------|---|
| rupper Växtsl  | kydd          | ×                            |           | Skrivare    | Dell 2155cdn Color MFP PCL6 | ~ |
| Utskrifter     |               |                              |           | Driftsenhel | Aktiva driftsenheter        | ~ |
| Skriv ut       | Kod           | Utskrift                     | Grupp     |             |                             |   |
|                | 30000         | Fältkort (datumordning)      | Växtskydd |             | Utskrift per driftsennet    |   |
|                | 30400         | Fältkort med anteckningsfält | Växtskydd | Utvalda     | Alla                        | ` |
|                | 30600         | Insatsplan                   | Växtskydd | Personer    | olla.                       |   |
|                | 31100         | Sprutjournal                 | Växtskydd | - I CISONCI | Mild                        |   |
|                | 90100         | Register                     | Växtskydd | Aktiviteter | Alla                        | 1 |
|                | 34000         | Mängdredovisning             | Växtskydd |             |                             |   |

### Avgränsa utskrifter

Under **Uppsättning** kan du bestämma hur data till utskriften skall avgränsas

| \$ | Skriv ut        |              |                                      |                        |             |                             |              |
|----|-----------------|--------------|--------------------------------------|------------------------|-------------|-----------------------------|--------------|
| ٠  | Visa 🔹 Skriv    | / ut 🔹 Sidy  | ppsättning 🔹 Ta bort 🔹 Import 🔹 Expo | rtera 🔹 Spara 🔹 Testri | nodul       |                             |              |
| St | andardutskrifte | r Egna utskr | ifter                                |                        | Uppsättnin  | g                           |              |
| Gr | upper Alla      |              | ~                                    |                        | Skrivare    | Dell 2155cdp Color MEP PCL6 | <b>v</b>     |
|    | Utskrifter      |              |                                      | <u>^</u>               | Driftsenhel | Aktiva driftsenheter        | <b>v</b> )   |
|    | Skriv ut        | Kod          | Utskrift                             | Grupp                  |             | 🔽 l Dalviñ ner diñteanhet   |              |
|    |                 | 30400        | Fältkort med anteckningsfält         | Fältkort               |             |                             |              |
|    |                 | 30400        | Fältkort med anteckningsfält         | Gödsel                 | Utvalda     | Alla                        | <b>~</b> ··· |
|    |                 | 30400        | Fältkort med anteckningsfält         | Växtskydd              | Personer    | 0lla                        |              |
|    |                 | 30400        | Fältkort med anteckningsfält         | Skörd                  | I EISOIIEI  | Alla                        |              |
|    |                 | 30600        | Insatsplan                           | Utsäde                 | Aktiviteter | Alla                        | <b>~</b>     |
|    |                 | 30600        | Tocatcolao                           | Cödeal                 |             |                             |              |

**Driftsenheter**. Om du har flera driftsenheter kan du här välja att skriva ut för valfri driftsenhet. Välj i rullningslistan Utvalda driftsenheter.

Klicka därefter på knappen

En lista med driftsenheterna öppnas. Välj och därefter tag OK

| Uppsättning | ]                           |      |
|-------------|-----------------------------|------|
| Skrivare    | Dell 2155cdn Color MFP PCL6 | •••• |
| Driftsenhel | Aktiva driftsenheter        | •••  |
|             | Aktiva driftsenheter        |      |
|             | Utvalda driftsenheter       |      |
| Utvalda     |                             |      |

| yälj    | driftsenhet    |              |           |              |
|---------|----------------|--------------|-----------|--------------|
| Kod     | Namn           | Firma        | Adress    | Stad         |
| AA1234  | Dem O Demosson | Demolunda AB | Demolunda | 242 97 Hörby |
| AA99999 | Dem O Demosson | Demolunda AB | Demolunda | 242 97 Hörby |

### Generellt om utskrifter

Manual senast ändrad 2011-07-20

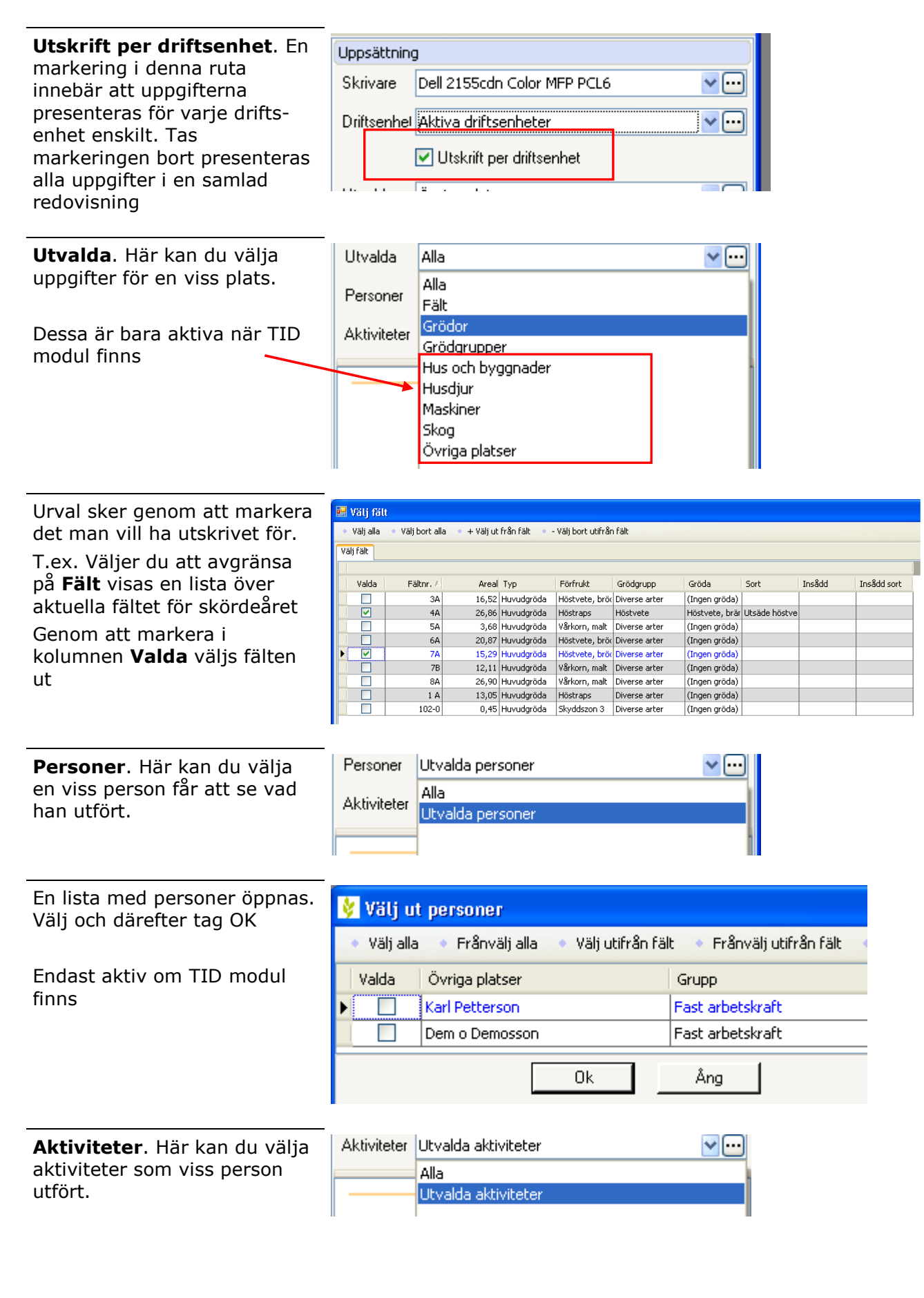

Näsgård

MANAGEMENT

## Näsgård MANAGEMENT

### Generellt om utskrifter

Manual senast ändrad 2011-07-20

En lista med aktiviteter öppnas. Välj och därefter tag OK

Endast aktiv om TID modul finns

| 👌 Välj al   | ktiviteter        |                    |                           |           |
|-------------|-------------------|--------------------|---------------------------|-----------|
| 🔹 Välj alla | 🔹 🔹 Frånvälj alla | 🔹 Välj utifrån fäl | t 🔹 Frånvälj utifrån fält | 🔹 Visa oo |
| Valda       | Övriga platser    |                    | Grupp                     |           |
|             | Underhåll         |                    | Underhåll                 |           |
|             | Värme/energi      |                    | Inomgårdsarbete           |           |
|             | Odling            |                    | Växtodling                |           |
|             | Plöjning          |                    | Växtodling                |           |
|             | Värme/energi      |                    | Inomgårdsarbete           |           |
|             | Underhåll         |                    | Underhåll                 |           |
|             | Plöjning          |                    | Växtodling                |           |
|             | Odling            |                    | Växtodling                |           |
|             | •                 |                    |                           |           |
|             |                   | Ok                 | Ång                       |           |

### Avgränsa innehåll i utskrift

Genom att markera en utskrift (texten blir blå) visas också de avgränsningar som finns i utskriften för insatsmedel, behandlingsstatus osv.

Genom att ta bort/tillfoga markeringar kan du själv bestämma **avgränsningarna i rapporten**, t.ex. om planerade, utförda eller båda typerna skall visas i utskriften Eller om priser skall eller inte skall visas.

Du kan också välja i vilken **Period** eller vilken ordning som uppgifterna skall presenteras i utskriften

**Sortering**. Här väljer du hur uppgifterna skall presenteras, t.ex. per fält, gröda, osv.

#### Återgår till standard uppsättning

Standardutskrifter

När utskrifts modulen stängs, återgår alla avgränsningar till de ursprungliga för standardutskrifterna.

| 💈 Skriv ut                                                                                                    |                |                                 |                           |                           |                             |     |
|----------------------------------------------------------------------------------------------------|----------------|---------------------------------|---------------------------|---------------------------|-----------------------------|-----|
| • <u>V</u> isa • <u>S</u> kr                                                                                                    | iv ut 🔹 Sidy   | opsättning • Ta bort • Import • | Exportera 🔹 Spara 🔹 Testm | odul                      |                             |     |
| 5tandardutskrifte                                                                                                    | er Egna utskri | fter                            |                           | Uppsättnin                | 9                           |     |
| Grupper Alla                                                                                                    |                | ~                               |                           | Skrivare                  | Dell 2155cdn Color MFP PCL6 |     |
| Utskrifter                                                                                                    |                |                                 | ~                         | Driftsenhel               | Aktiva driftsenheter        |     |
| Skriv ut                                                                                                    | Kod            | Utskrift                        | Grupp                     | D INCOMPOSITIO            |                             | -   |
|                                                                                                    | 10000          | Försättsblad                    | Kund uppgif               |                           | Utskrift per driftsenhet    |     |
|                                                                                                    | 14600          | Egendomsregister                | Kund uppgif               | Utvalda                   | Alla                        |     |
|                                                                                                    | 90100          | Register                        | Kund uppgif               | Personar                  |                             |     |
|                                                                                                    | 20000          | Växtodlingsplan                 | Fält grundu               | reisonel                  | mila                        |     |
|                                                                                                    | 20000          | Växtodlingsplan                 | Fält grunduj              | Aktiviteter               | Utvalda aktiviteter         |     |
|                                                                                                    | 20500          | Grödfördelning                  | Fält grundu               |                           |                             |     |
|                                                                                                    | 20350          | Grödor- och sortredovisning     | Fält grundu               | Ersättnin                 | a:                          | F   |
|                                                                                                    | 20100          | 5-årig växtföljd                | Fält grundu               | Huvudpr                   | odukt:                      | Ē   |
|                                                                                                    | 21000          | Analystal                       | Markkarterir              | Biprodukl                 |                             |     |
|                                                                                                    | 21000          | Analystal                       | Markkarterir              | Utsäde:                   |                             |     |
|                                                                                                    | 21000          | Analystal                       | Markkarterir              | Vaxtskyc                  |                             | 5   |
|                                                                                                    | 30720          | Växtodlingsplan (A3)            | A3 utskrift               | Organisk                  | aödsel:                     | , i |
|                                                                                                    | 30720          | Växtodlingsplan (A3)            | A3 utskrift               | TB-I:                     |                             | Ī   |
| <ul> <li>Image: A start of the start of the start of</li></ul> | 30000          | Fältkort (datumordning)         | Fältkort                  | TB-II:                    |                             | E   |
|                                                                                                    | 30000          | Fältkort (datumordning)         | Fältkort                  | Maskinta                  | xa:                         |     |
|                                                                                                    | 30000          | Fältkort (datumordning)         | Utsäde                    | Maskiner                  |                             |     |
|                                                                                                    | 30000          | Fältkort (datumordning)         | Gödsel                    | Visa beha                 | andlingsnoter:              |     |
|                                                                                                    | 30000          | Fältkort (datumordning)         | Organisk gö               | Visa proc                 | luktnot:                    | Ē   |
|                                                                                                    | 30000          | Fältkort (datumordning)         | Växtskydd                 | Medtag u                  | utförda:                    |     |
|                                                                                                    | 30000          | Fältkort (datumordning)         | Skörd                     | Medtag p                  | lanerade:                   |     |
|                                                                                                    | 30200          | Fältkort (momentordning)        | Fältkort                  | Visa tält i<br>Visa price | utan behandling:            |     |
|                                                                                                    | 30200          | Fältkort (momentordning)        | Fältkort                  | Period:                   | alla poster i skörde i      |     |
|                                                                                                    | 30400          | Fältkort med anteckningsfält    | Fältkort 🔍                | Caladia                   | Alla poster i skordea       | " " |